Δήλωση FCC (Ομοσπονδιακή Επιτροπή Επικοινωνιών) 1. Αυτή η συσκευή συμμορφώνεται με το Μέρος 15 των κανόνων της FCC. Η λειτουργία υπόκειται στις παρακάτω δύο προϋποθέσεις:

(1) Αυτή η συσκευή δεν μπορεί να προκαλέσει επιβλαβείς παρεμβολές, και

παρεμβολών που μπορεί να προκαλέσουν ανεπιθύμητη

2. Αλλαγές ή τροποποιήσεις που δεν έχουν εγκριθεί από

ακυρώσουν την δυνατότητα του χρήστη να χειριστεί τον

τον υπεύθυνο φορέα για τη συμμόρφωση, μπορεί να

Αυτή η συσκευή έχει ελεγχθεί και συμμορφωθεί με

τα όρια για ψηφιακή συσκευή Κλάσης Β, σύμφωνα

με το Μέρος 15 των κανόνων της FCC.. Αυτά τα όρια

έχουν σχεδιαστεί για να παρέχουν λογική προστασία

και εκπέμπει ενέργεια ραδιοσυχνοτήτων και, εάν δεν

στις ραδιοεπικοινωνίες. Ωστόσο, δεν υπάρχει εγγύηση

εγκατάσταση. Αυτός ο εξοπλισμός παράγει, χρησιμοποιεί

ενάντια στις επιβλαβείς παρεμβολές σε μία οικιακή

εγκατασταθεί και χρησιμοποιηθεί σύμφωνα με τις οδηγίες, μπορεί να προκαλέσει επιβλαβείς παρεμβολές

λειτουργία.

εξοπλισμό.

(2) Αυτή η συσκευή πρέπει να αποδέχεται οποιαδήποτε παρεμβολή λαμβάνει, συμπεριλαμβανομένων των

δέκτη.

λειτουργία.

Έκθεση ακτινοβολίας FCC:

ραδιοσυχνότητες, η απόσταση του

εγκατάσταση. Αν αυτός ο εξοπλισμός προκαλέσει παρεμβολές στους

δέκτες ραδιοφώνου ή τηλεόρασης, το οποίο μπορεί να προσδιοριστεί με το να απενεργοποιήσετε την συσκευή, ο χρήστης θα πρέπει να δοκιμάσει τους ακόλουθους τρόπους επίλυσης:

-Συνδέστε τον εξοπλισμό σε μία πρίζα με διαφορετικό

κύκλωμα από αυτό που είναι συνδεδεμένος ο δέκτης.

Αυτή η συσκευή συμμορφώνεται με τα όρια έκθεσης

-Συμβουλευτείτε ένα έμπειρο τεχνικό για βοήθεια.

ότι δεν θα υπάρξουν παρεμβολές σε μια συγκεκριμένη

-Επανατοποθετήστε την κεραία λήψης. -Αυξήστε την απόσταση μεταξύ της συσκεύης και του

Το κινητό πρέπει να είναι συμβατό, Απέτυχε η εγκατάσταση iOS 8+, Android 4.0+. Ελέξτε την της εφαρμογής. σύνδεση στο δίκτυο. Ποιές είναι οι Το ασύρματο ρούτερ πρέπει να απαιτήσεις για το έχει συχνότητα 2.4GHz. Η εμβέλεια είναι λιγότερη από 10 μέτρα. ασύρματο ρούτερ και για την τοποθεσία του κλιματιστικού; Αποτυχία προσθήκης 1. Ελέγξτε την παροχή ρεύματος της μονάδας του στην μονάδα, 2. Είναι το κλιματιστικό ρυθμισμένο σε: Κρύο, κλιματιστικού. χαμηλή ταχύτητα ανεμιστήρα και θερμοκρασία στους 30°C/ 86°F; 3. Ο κωδικός του Wi-Fi πρέπει να είναι 2-31 χαρακτήρες.

Συχνά προβλήματα και λύσεις

#### ΑΠΛΟΥΣΤΕΥΜΕΝΗ ΔΗΛΩΣΗ ΣΥΜΜΟΡΦΩΣΗΣ ΤΗΣ ΕΕ

Η απλουστευμένη δήλωση συμμόρφωσης της ΕΕ που αναφέρεται στο Άρθρο 10(9) πρέπει να παρέχεται ως Hereby, Qingdao Haier Technology Co., Ltd δηλώνει ότι ο εξοπλισμός Wi-Fi Module βρίσκεται σε συμμόρφωση με την Οδηνία 2014/53/EU.

IEEE 802.11b. IEEE 802.11a. IEEE 802.11n Support Standards: Frequency Range: 2412 MHz to 2472 MHz Maximum EIRP: IEEE 802.11b: Not more than 14 dBm IEEE 802.11g: Not more than 12 dBm IEEE 802.11n: Not more than 11 dBm

# Wi-Fi Module

Alaier

υπάρχουν περιορισμοί στην χρήση

σε ακτινοβολία της FCC. Προκειμένου να αποφευχθεί η πιθανότητα υπέρβασης των ορίων έκθεσης της FCC σε ανθρώπου από την κεραία θα πρέπει να μην είναι μικρότερη από 20 εκατοστά (8 ίντσες) κατά την κανονική

#### Περιεχόμενα

Παρακαλώ ελέγξτε ότι έχετε όλα τα παρακάτω κατά την παραλαβή του πακέτου Wi-Fi

Wi-Fi module -----X1 Οδηγίες Wi-Fi module-----X1

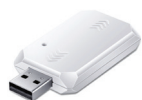

WiFi module

## Τοποθετήστε το USB Wi-Fi module στην θύρα

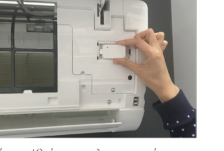

Σημείωση: Κλείστε το κλιματιστικό και αποσυνδέστε το από το ρεύμα πριν την εγκατάσταση

# 🛑 Περιβάλλον εφαρμογής

Χρειάζεται κινητό τηλέφωνο και ασύρματο ρούτερ με σύνδεση στο ιντέρνετ

Απαιτήσεις λογισμικού

ίΟς Έκδοση 8.0 ή νεότερη Αndroid Έκδοση 4.0 ή νεότερη

### Μέθοδος διαμόρφωσης

Κατεβάστε την εφαρμογή από το Google Play (Android) ή από το App Store (iOS), αναζητώντας "HaierSmartAir2". ή σκανάρετε το QRcode για να κατεβάσετε την εφαρμογή.

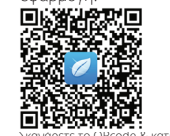

Σκανάρετε το QRcode & κατεβάστε την εφαρμογή

Αφότου εγκαταστήσετε την εφαρμογή: 1. Ανοίξτε την εφαρμογή 2. Επιλέξτε Add device 3. Επιλέξτε Sign up για Smart Air (εάν υπάρχει ήδη λογαριασμός, παραλείψτε αυτό το βήμα) 4. Συνδεθείτε και ακολουθήστε τα βήματα για να συνδέσετε την μονάδα.

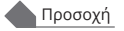

 Να έχετε τις πληροφορίες για το ασύρματο δίκτυο, συμπεριλαμβανομένου του κωδικού για να γίνει ευκολότερα η σύνδεση του Wi-Fi module.

2. Εάν το Wi-Fi module είναι χτυπημένο, επικοινωνήστε με τον τοπικό αντιπρόσωπο.

3. Κρατήστε το Wi-Fi module μακρία από τα παιδιά.

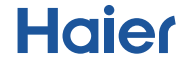

#### 📥 Συντήρηση

 Μην αποσυναρμολογείτε το Wi-Fi module.
Μην απορρίπτεται το Wi-Fi module μαζί με τα οικιακά απόβλητα.